ORION TV

AKTIVACIJA SECOND SCREEN UREĐAJA (VELIKI EKRANI)

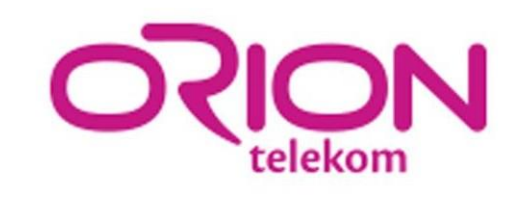

OrionTV aplikacija pored uređaja koji se izdaju od strane Oriona (STB, Laki TV) može da se koristii preko aplikacija na Smart TV uređajima.

U ovom trenutku Orion TV aplikacija dostupna je na sledećim smart uređajima:

- 1. LG-WEB OS 3.0 i +
- 2. Samsung-Tizen od 2016g i noviji
- 3. Android TV Google sertifikovani uređaji
- 4. Android AOSP verzije androida 7.0 + putem alternativnih store-ova
- 5. VIDAA operativni sistem

Prilikom prvog pokretanja OrionTV aplikacije nakon instalacije, na ekranu se pojavljuje četvorocifreni broj koji je neophodno uneti u za to predviđeno polje na web stranici:

https://oriontv.rs/activate

Na istom ekranu se prikazuje i QR kod koji služi kao prečica ka web stranici za aktivaciju.

\*Od verzije V2.0 ovo je primarni način prijavljivanja na orionTV portal.

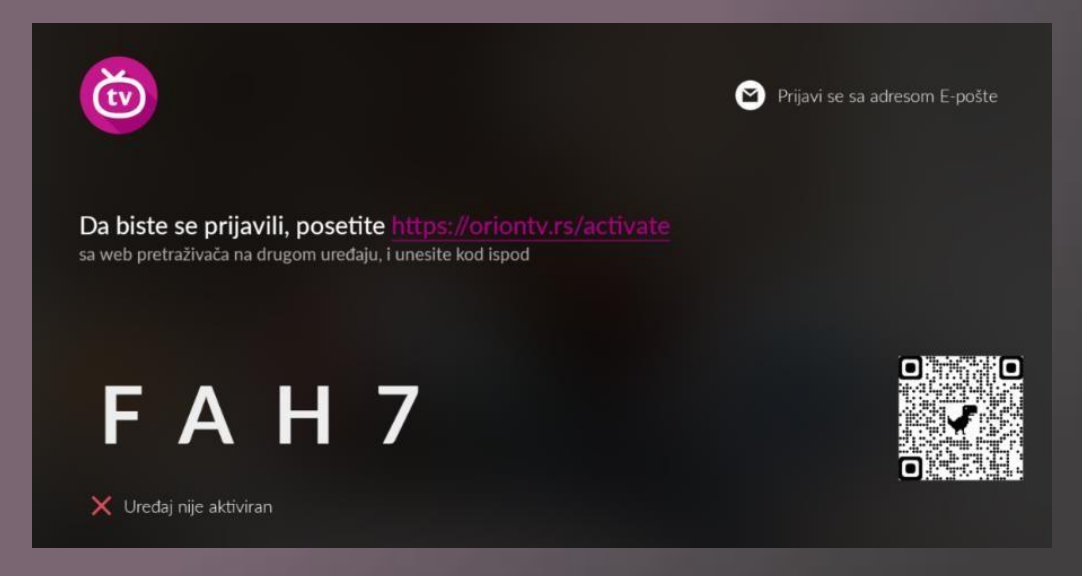

Uloguj se na korisnički nalog koristeći jednu od ponuđenih opcija:

- Koristeći MAC adresu uređaja izdatog od strane Oriona
- Pomoću korisničkog imena i lozinke
- Putem Google ili FB naloga (ukoliko si ih prethodno povezao sa OrionTV nalogom)

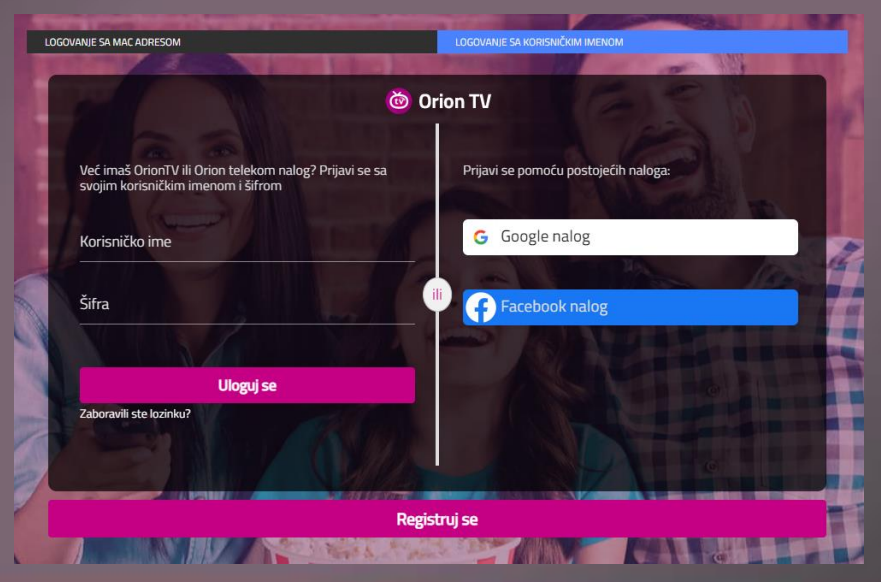

Kada se uloguješ na nalog na OrionTV korisničkom portalu izaberi tab POVEZANI UREĐAJI.

| 🎯 Orion TV |                                               |                         |                           |                | ODJAVI SE |
|------------|-----------------------------------------------|-------------------------|---------------------------|----------------|-----------|
|            |                                               |                         |                           | $\mathcal{R}$  |           |
|            | AKTIVNI PAKETI                                | OSNOVNI PODACI          | POVEZANI UREDJAJI         | ORION TV NALOG |           |
|            | Povezani uređaji                              |                         |                           |                |           |
|            |                                               |                         |                           |                |           |
|            | Lako upravljaj sa svojim povezanim uređajima. |                         |                           |                |           |
|            |                                               | Maksimaino je moguće ot | risati 2 uredaja mesecno. |                |           |
|            |                                               |                         |                           |                |           |
|            | DODAJ UREĐAJ                                  |                         |                           |                |           |
|            |                                               |                         |                           |                |           |
|            | MAC adresa                                    | Naziv ured              |                           | Jorisi         |           |
|            |                                               | Ne postoji po           | vezani uređaj             |                |           |

Ovaj tab ti omogućava pregled, brisanje ili dodavanje uređaja na nalog. Broj uređaja koji se može obrisati sa naloga je ograničen na dva, a broj uređaja koji mogu da se dodaju zavisi od izabrane pretplate. Najveći broj paketa daje pravo na povezivanje do 3 OTT uređaja na jedan nalog. (Laki STB i LakiTV uređaji ne mogu se obrisati sa naloga na ovaj način – za više informacija kontaktiraj korisnički servis)

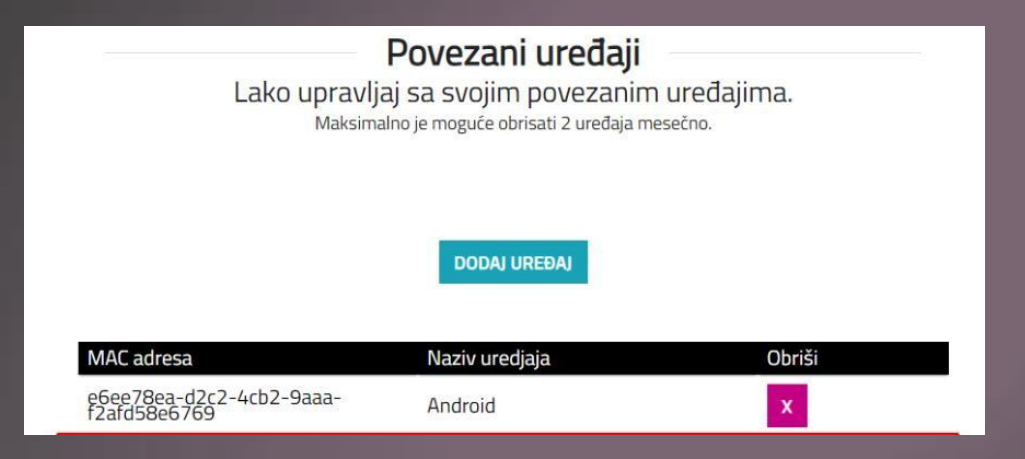

Klikni na dugme DODAJ UREĐAJ, i unesi četvorocifreni kod sa TV ekrana u predviđeno polje u pop up prozoru.

Ukoliko je kod ispravan, dobićeš informaciju o uspešnom logovanju u pop-up prozoru, automatski će se pokrenuti proces autorizacije i u roku od par sekundi moći ćeš da koristiš aplikaciju na smart TV-u.

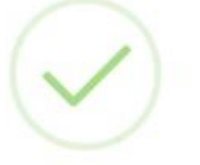

#### Bravo

Uspešno ste povezali uređaj na svoj korisnički nalog. Ukoliko na uređaju niste automatski ulogovani osvežite stranicu sa generisanim kodom.

ОК

Kod koji je ispisan na ekranu validan je 5 minuta. Ukoliko ne aktiviraš kod u periodu od 5 minuta, ekran će se zatvoriti i bićeš redirektovan na početni ekran aplikacije.

U tom slučaju možeš ponovo da odeš na opciju PRIJAVI SE i dobićeš novi kod i novih 5 minuta za aktivaciju uređaja.

5 uzastopno pogrešnih unosa četvorocifrenog koda na web portalu zaključava tvoj user na 24h.

### Opcija 2 - Aktivacija putem kredencijala

Na ekranu koji se pojavljuje prilikom prvog pokretanja OrionTV aplikacije nakon instalacije u gornjem desnom uglu nalazi se opcija "prijavi se sa adresom e-pošte" koja se može koristiti ukoliko ne želiš da prolaziš proces aktivacije kroz unos koda na web portalu.

| Ċ                             | Prijavi se |
|-------------------------------|------------|
| Korisničko ime                | Lozinka    |
| Korisničko ime                | Lozinka    |
| 🗹 Automatsko dodavanje adrese | E-pošte    |
|                               |            |
|                               |            |
|                               | Nazad      |
|                               |            |

# Opcija 3 - Aktivacija putem android OrionTV aplikacije na mobilnom uređaju

Edit 🤌

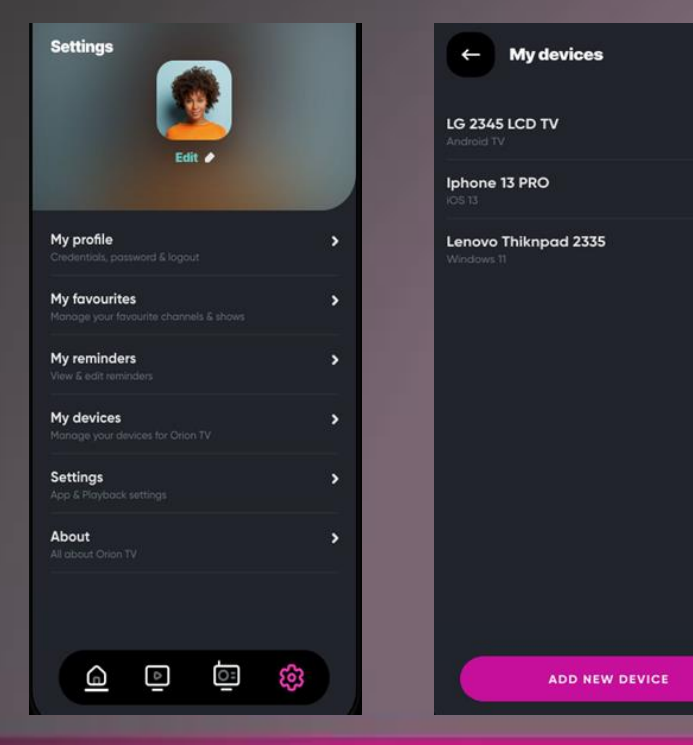

Uloguj se na aplikaciju na mobilnom uređaju i u ociji podešavanja/settings izaberi podopciju Moji uređaji/My devices za pregled, brisanje ili dodavanje uređaja na nalog. Broj uređaja koji se može obrisati sa naloga je ograničen na dva, a broj uređaja koji mogu da se dodaju zavisi od izabrane pretplate.

Najveći broj paketa daje pravo na povezivanje do 3 OTT uređaja na jedan nalog. (Laki STB i LakiTV uređaji ne mogu se obrisati sa naloga na ovaj način – za više informacija kontaktiraj korisnički servis)

# Opcija 3 - Aktivacija putem android OrionTV aplikacije na mobilnom uređaju

Dodavanje novog uređaja možeš izvršiti na dva načina:

- 1. Unosom četvorocifrenog koda koji se pojavljuju na ekranu smart TV-a prilikom prvog pokretanja OrionTV aplikacije nakon instalacije.
- 2. Skeniranjem QR koda sa ekrana smart TV-a (NAPOMENA: QR kod opcija je za sada dostupna samo na Android TV uređajima) Unosom ispravnog koda (skeniranjem QR koda) pokreće se proces autorizacije i u toku od par sekundi moći ćeš da koristiš aplikaciju na smart TV-u.

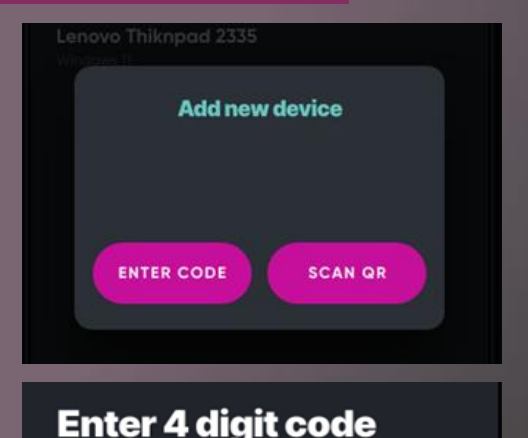

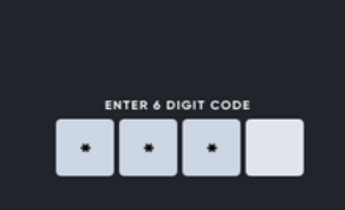